# 广西辅助生殖规范化培训管理平台

(学员报名端)操作手册

主管单位:广西壮族自治区卫生健康委妇幼健康处 建设单位:广西壮族自治区生殖医院

广西壮族自治区卫生健康统计信息中心 编制单位:广西壮族自治区卫生健康统计信息中心

编制日期:二O二三年十一月

|     |      | 修    | 订历史        |     |    |
|-----|------|------|------------|-----|----|
| 版本  | 内容   | 类型   | 日期         | 作者  | 说明 |
| 0.1 | 文档创建 | С    | 2023-4-14  | 谢文惠 |    |
| 0.2 | 文档修改 | А    | 2023-7-25  | 玉雅婷 |    |
| 0.3 | 文档修改 | А    | 2023-9-25  | 谢文惠 |    |
| 0.4 | 文档修改 | А    | 2023-10-13 | 玉雅婷 |    |
| 1.0 | 文档正式 | U. A | 2023-11-8  | 谢文惠 |    |
|     |      |      |            |     |    |
|     |      |      |            |     |    |
|     |      |      |            |     |    |
|     |      |      |            |     |    |

说明: 类型-创建(C)、修改(U)、删除(D)、增加(A);

一、广西辅助生殖规范化培训管理平台介绍

坚持教学培训和科研引领,提高技术能力和服务质量。 通过对辅助生殖机构从业人员生殖医学基础知识、基本理论 和基本技能的标准化、规范化、同质化培训,培训合格的生 殖医学人才,提高我区人类辅助生殖技术整体水平。

二、平台网址

网址: http://spbm.gxws.cn:81/

## 三、平台功能使用操作

(一) 注册。

浏览器输入[http://spbm.gxws.cn:81/]网址,进入
 主页面,点击[立即注册]。

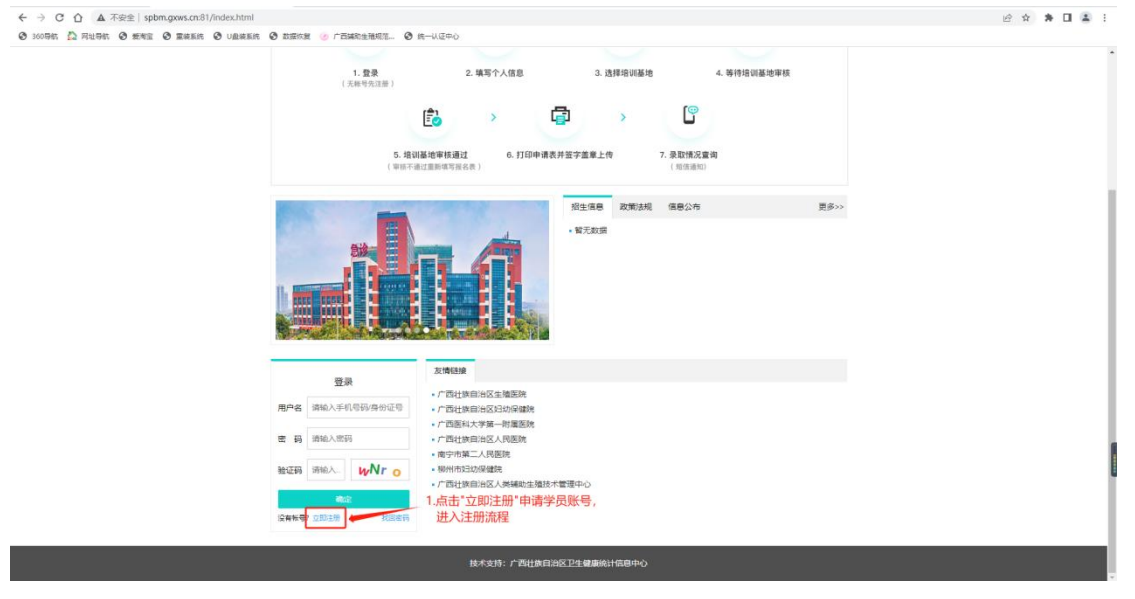

2. 注册可通过[手机注册]

填写相关个人信息再点击[下一步],获取手机验证码或 邮箱验证码输入,即可注册成功。

| 1       2       3         第第第二       注册成功         第第令人生名       第第令人生名         月分证号码       第第令人生名母         市場人身分证号码       第第令人生名母         市場人身分证号码       第二步: 桌写相封         第第令人生名       第二步: 桌写相封         第第令人生名       第二步: 桌写相封                                                                                                    |                                           |                                                                                                    |                                              |
|----------------------------------------------------------------------------------------------------|-------------------------------------------|----------------------------------------------------------------------------------------------------|----------------------------------------------|
| 大田田田       大田田       (上田田村)         大生       東輸入大生         東輸入身份近号码       (市輸入身份近号码         市輸入身份近号码       (市輸入身份近号码         市輸入身の近号码       (市場和)         第輸入手机号码       (市場和)         市輸入       (市場和)         市輸入       (市局)         市輸入       (市局)         市輸入       (市局)         市輸入       (市局)         市輸入       (市局)         市輸入       (市局)         市輸入       (市局)         市輸入       (市局)         市輸入       (市局)         市輸入       (市局)         市輸入       (市局)         市輸入       (市局)         市       (市局)         市 |                                           | 2                                                                                                    | 3                                            |
| <ul> <li> 姓名 通输入姓名 身份证号码 身份证号码 。 身份证号码 。 身份证号码 。 身份证号码 。 身份证号码 通输入手机号码 通输入手机号码 通输入手机号码 通输入密码 通输入密码 通输入密码 通输入密码 通输入密码 通承试密码 通承试密码 通承试密码和上一项必须相同 通输入验证码 了よたで 第三步: 点击【下一步</li></ul>                                                                                                    |                                           | 1-1-133-322-932-                                                                                                    |                                              |
| 請輸入姓名         身份证号码         请輸入身份证号码         *身份证号码         *身份证号码         *身份证号码         *身份证号码         *身份证号码         *身份证号码         *身份证号码         *身份证号码         ·身份证号码         ·請輸入密码         ·南、密码         ·南、密码         ·南、密码         ·南、密码         ·南、密码         ·南、密码         ·南、密码         ·南、公会码         ·南、公会码         ·南、公会码         ·南、公会码         ·南、公会码         ·南、公会码         ·南、公会码         ·南、公会码         ····································                                                                                                    | 姓名                                        |                                                                                                    |                                              |
| 身份证号码         请输入身份证号码         *身份证号码         *身份证号码         *身份证号码         *身份证号码         *身份证号码         ·海份之号码         / 蒲输入密码         ·海泳密码         ·海泳密码         ·海泳密码         ·海泳密码         ·海泳密码和上一项必须相同         ·海瑜入验证码         ·丁 个长 C                                                                                                    | 请输入                                       | 姓名                                                                                                    |                                              |
| <ul> <li> 清輸入身份证号码 </li> <li> 身份证号码必须为18位 </li> <li> 手机号码 </li> <li> 清輸入密码 </li> <li> 清輸入密码 </li> <li> 液動入密码 </li> <li> 南认密码 </li> <li> 清雨次輸入密码 </li> <li> 清雨次輸入密码 </li> <li> 清爾次輸入密码 </li> <li> 方本た </li> <li> 第三步: 点击 【下一切 </li> </ul>                                                                                                    | 身份证号                                      | 码                                                                                                    | 在一止, 法同扣关                                    |
| *身份证号码必须为18位<br>手机号码<br>「请输入手机号码<br>「请输入密码<br>「请输入密码<br>「读输入密码<br>*密码需同时包含字母和数字,长度为8~16位<br>一一一一一一一一一一一一一一一一一一一一一一一一一一一一一一一一一一一一                                                                                                    | 请输入                                       | 身份证号码                                                                                                    | 用二步:項与相大                                     |
| 手机号码         请输入手机号码         输入密码         请输入密码         *密码需同时包含字母和数字,长度为8~16位         弱 中 强         确认密码         请用次输入密码         请确入密码         请确入密码         请输入密码         请输入密码         资         方         新公验证码         了 そんで         第三步: 点击 【下一步                                                                                                    | *身份证号                                     | 码必须为18位                                                                                                    |                                              |
| <ul> <li>□月朝八子市1/5日</li> <li>輸入密码</li> <li>□清输入密码</li> <li>□常磁時間的包含字母和数字,长度为8~16位</li> <li>一房 中 强</li> <li>確认密码</li> <li>確认密码</li> <li>□请输入密码</li> <li>□请输入密码</li> <li>□ ひとん こ</li> <li>第三步: 点击【下一切</li> </ul>                                                                                                    | 于机岩的                                      |                                                                                                    |                                              |
| <ul> <li>輸入密码</li> <li> 请输入密码 *密码需同时包含字母和数字,长度为8~16位 弱 中 强 </li> <li>确认密码</li> <li>请用次输入密码</li> <li>请明次输入密码</li> <li>*确认密码和上一项必须相同</li> <li>验证码</li> <li>过 そん C</li> </ul> 第三步:点击【下一步                                                                                                    | · 「「「「「」」「「」」「「」」「「」」「」」「「」」「」」「」」「」」「」」「 |                                                                                                    |                                              |
| 请输入密码<br>*密码需同时包含字母和数字,长度为8~16位<br>弱 中 强<br>确认密码<br>请再次输入密码<br>*确认密码和上一项必须相同<br>验证码<br>万一步<br>第三步: 点击【下一步                                                                                                    | 输入密码                                      |                                                                                                    |                                              |
| *密時需同时包含子母和数子, 长度为8-16位<br>弱 中 强<br>确认密码<br>请再次输入密码<br>*确认密码和上一项必须相同<br>验证码<br>请输入验证码<br>了 <b>大</b> 大で<br>第三步: 点击【下一步                                                                                                    | 请输入                                       |                                                                                                    |                                              |
| <ul> <li>确认密码</li> <li>请再次输入密码</li> <li>*确认密码和上一项必须相同</li> <li>验证码</li> <li>请输入验证码</li> <li>J ★ k C</li> <li>第三步: 点击【下一步</li> </ul>                                                                                                    | *密码需同                                     | 时包含字母和数字,长度为8~16位<br>中 强                                                                                                    |                                              |
| 请再次输入密码     *确认密码和上一项必须相同     验证码     请输入验证码     J ★ C     「下一步     第三步:点击【下一步                                                                                                    | 确认密码                                      |                                                                                                    |                                              |
| *确认密码和上一项必须相同<br>验证码<br>清输入验证码<br>下一步<br>第三步:点击【下一步                                                                                                    | 请再次                                       | <b></b> (输入密码                                                                                                    |                                              |
| <u> 验证码</u>                                                                                                    | *确认密码                                     | 和上一项必须相同                                                                                                    |                                              |
| 请输入验证码<br>下一步<br>第三步:点击【下一步                                                                                                    | 验证码                                       |                                                                                                    |                                              |
| 下一步 第三步:点击【下一步                                                                                                    | 请输入                                       | 、验证码 J                                                                                                    | the                                          |
| 第三步:点击【下一步                                                                                                    |                                           | The fact                                                                                                    |                                              |
|                                                                                                    |                                           | 下一步                                                                                                    | 第三步:点击【下一步】                                  |
| 已有帐号? 返回登录                                                                                                    |                                           | 已有帐号                                                                                                    | 2 返回登录                                       |
|                                                                                                    |                                           | <u>注册</u><br><b>②</b>                                                                                                    |                                              |
| 注册<br>②③                                                                                                    |                                           | 境写注册信息 注册验证 注册<br>手机号 第四                                                                                                    | <sup>成99</sup><br>四步:确认接受验证码的手机号是否正确         |
| 注册<br>② ③<br>场司注册编8 注册版2 注册成5<br>承10.5 第20.5 确认按受验证码的手机号是否正确                                                                                                    |                                           | 1000 Hold                                                                                                    |                                              |
| 注册<br>③<br>#NTERSES<br>#NTERSES<br>#NTERSE<br>MCERS<br>MCERS<br>注册的过 135000<br>第四步:确认接受验证码的手机号是否正确                                                                                                    |                                           | 第2000年 第2000年の第2000年の第2000年の第2000年の第2000年の第2000年の第2000年の第2000年の第2000年の第2000年の第2000年の第2000年の第2000年の第2000年の第2000年の第2000年の第2000年の第2000年の第2000年の第2000年の第2000年の第2000年の第2000年の第2000年の第2000年の第200 |                                              |
| 注册<br>②                                                                                                    |                                           | www.>hoters ####################################                                                                                                    | 5步:点击【获取手机验证码】,获取验证码<br>大步:输入验证码,点击【确定】,完成注册 |

3. 注册成功的界面

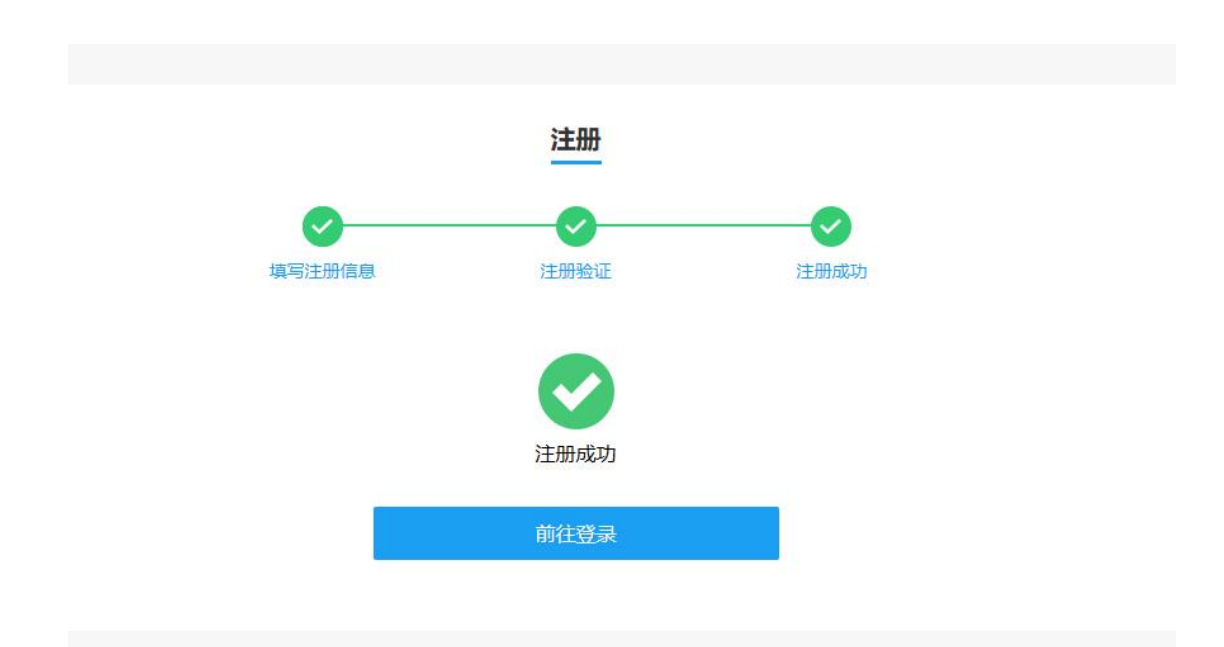

## (二)登录。

 1.点击[前往登录],进入[登录]界面,输入[手机号码/ 身份证号]、[密码]、[验证码]进行登录,输入完成后点击[确 定]即可登录成功。

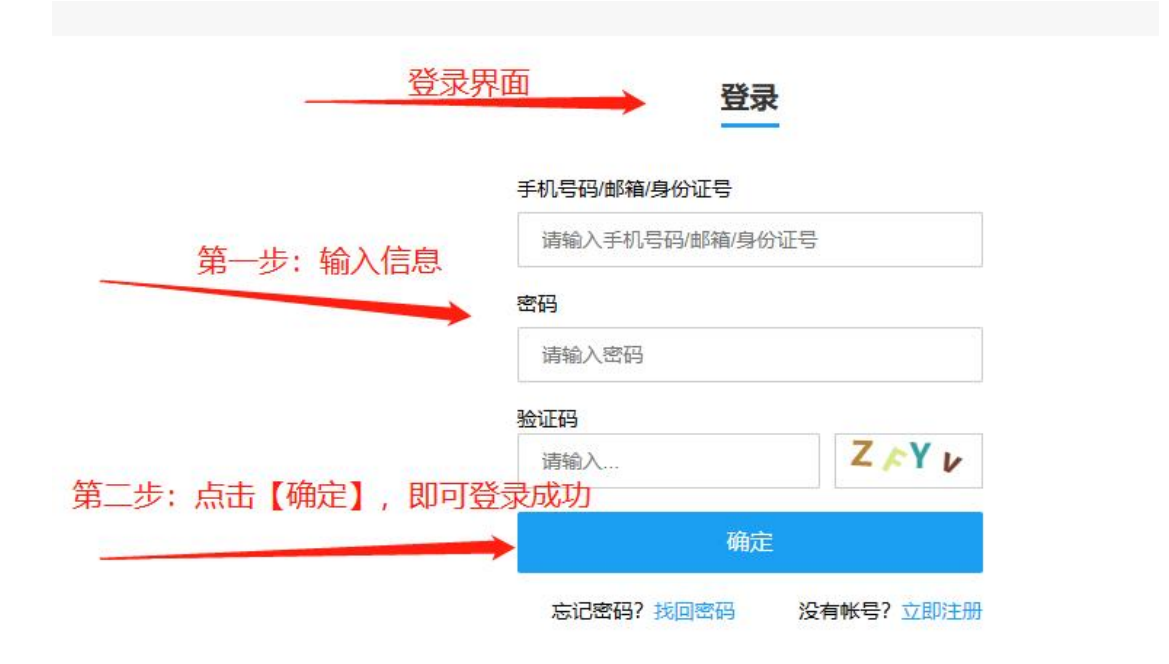

2. 若忘记登录密码,可点击[找回密码],填写[手机号]、
 [图片验证码],获取[短信验证码]后,再重新设置密码再登

## 录即可。

| ⊊um ZII |       |       |          |        |
|---------|-------|-------|----------|--------|
| 请输入     | 新密码   |       |          | 第三步:   |
| 密码需同    | 时包含字  | 田和数字, | 长度为8~16位 | 填与怕大店尽 |
| 弱       | 中     | 强     |          |        |
| f密码确i   | Y     |       |          |        |
| 请再次     | 输入新密码 | 冯     |          |        |
|         |       | 确定    |          |        |

#### 找回密码

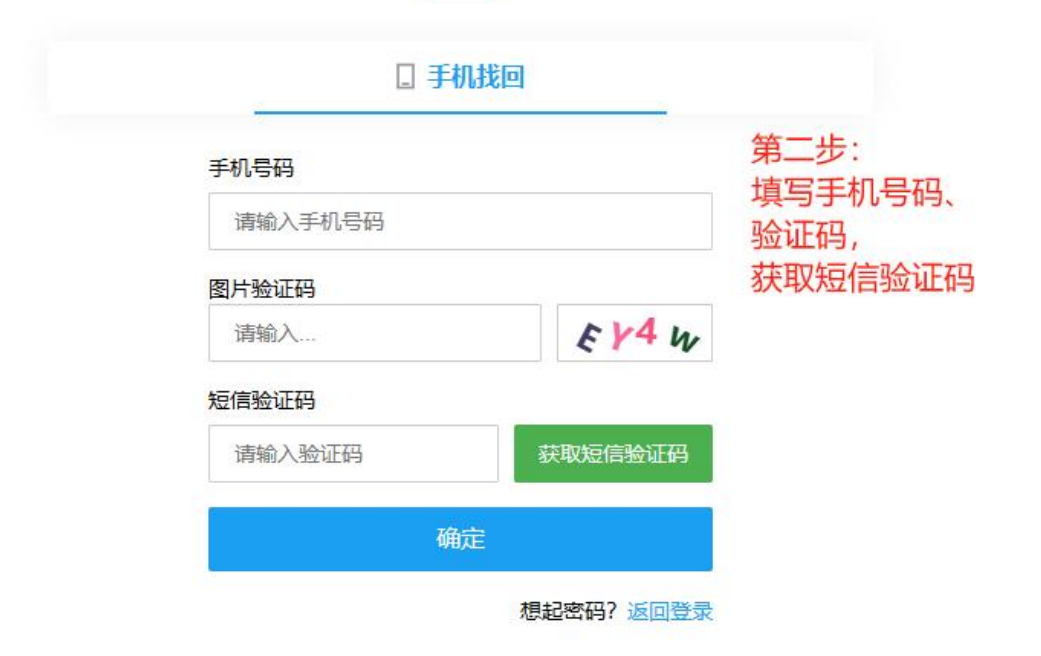

### (三)报名入口。

 登录成功后进入[报名界面]。点击[请选择培训基地],选择报名参加培训的基地。也可以暂不选择。仅预填 个人信息。

| 服务人口    |                                                                                                    |          |
|---------|----------------------------------------------------------------------------------------------------|----------|
| 授编个人信息  | 请选择培训基地 *                                                                                                    |          |
| 打印中港华   | 未直胸到培训招采信息                                                                                                    |          |
| 上传经李盖章页 | 报名尚未开始, 您可以先预填个人信息.                                                                                                    |          |
| 秋节信息    |                                                                                                    |          |
| 0       | 请选择报名基地 X                                                                                                    |          |
|         | · 请选择培训基地 1.点击"请                                                                                                    | 选择培训基地", |
| 調出数学    | 二 - 前沿非地川基地 -                                                                                                    | 地名称      |
|         | <ol> <li>2023年广西医科大学第一附属医院(第1批次)</li> <li>1.4</li> </ol>                                                                                                    |          |
|         | 2 # 2023年广西社族自治区生殖医院(第3批次)<br>3 #                                                                                                    |          |
|         | 4. 1 2.点击"确定",说                                                                                                    | 择基地      |
|         | 6. 带。#/w/w/w/w/w/w/w/w/w/w/w//w////////////                                                                                                    |          |
|         | (+)<br>8. 申请人员所在单位为已纳入自治区卫生健康行政部门设置规划,拟开展人类辅助生殖技术的医疗机构,提供自治区卫生健康<br>部门此准筹建相关文件(归当件)                                                                                                    |          |
|         | 四、填写完成后下载打印,完成申请人承诺、申请人所在料室意见、造送单位意见的乎写签字和单位盖章,扫描上传。                                                                                                    |          |
|         | 五、埃仰墓地在管理平台上对中语人提交的信息和资料进行审核,审核通过后提交回治区人类辅助生殖技术管理中心审核。                                                                                                    |          |
|         | 六、自治区人类辅助生殖技术管理中心在管理平台上对申请人提交的信息和资料进行审核。                                                                                                    |          |
|         | 七、培训墓地将每枝通过版的录取人员信息予以公示并通知申请人员,申请人员按要求携带申请表和提供材料(医院盖案)纸<br>质板到哈训墓地模到。                                                                                                    |          |
|         |                                                                                                    |          |
| -       |                                                                                                    |          |
| 报名入口    |                                                                                                    |          |
| 预填个人信息  |                                                                                                    |          |
| 打印申请表   | 2024年广西医科大学第一附属医院(第1批次)                                                                                                    |          |
| 上传送字盖章页 | 2023年广西医科大学第一附属医院(第1批次)                                                                                                    |          |
| 账号信息    | 2023年/ 四國本人子第一的國國別(第210人)                                                                                                    |          |
| 9       | 粮给物汤施计 预排个人信息                                                                                                    |          |
| Error I | 填报说明                                                                                                    |          |
| 退出豐慶    | 一、本申请表可在广西辅助生殖规范化管理平台(以下施称"管理平台")登录填写。                                                                                                    |          |
|         | 二、申请人如实填写把关信息。                                                                                                    |          |
|         | 三、将租应的提供材料扫描上传:                                                                                                    |          |
|         | 1 二寸数超時(µ05, µ26) 転気制作, 新力生態後急発症年時件, 分離率不分子 41%55, 大小不通过 300(8)<br>2 申測人及時後生び医薬(µ05))<br>3 申測人及時生近至後 (13時中のf)<br>4 申測人及時生近至後 (13時中of)<br>5 申測人人民的生活形容社 (13時中of)<br>6 申測人人民的生活が同学化(13時中of)<br>7 申減人人民的生活が同学化(13時中of)<br>7 申減人民俗生息分泌27生濃縮(方数同)約若有人美潮能生殖法术約氮(疗約)构, 遵約人美潮能主編法术約准否約 (13時中<br>pof)                                                                                                    |          |
|         | 1. 二寸為超時/LPG、UPD 報知(型件), 有"力自動的合規型(中時中), 分類率不小子 41%55, 大小不通过 300(8)<br>2 申與人品的時代正要用(PC), UPD 和電型件), 分類率不小子64/450, 文件大小不通过300(5)<br>3 申與人品的计量过程的(1日時中の)<br>5 申與人品的注意已就的可以的此時不同。<br>6 申與人品的在建立的可以的此時不可以。<br>7 申與人品的在建立了這些正確讓行說可以能將开具人類構動生態能术的面付的內, 遵保人與構動生態形术批准任約(日間件<br>pD)<br>8 申與人品的在建立了自从了自然已至全環要行說可以能是用人具種類生態能术的面付的內, 遵保自治区至全環要<br>可以此者需要相對大力自人自然已至全環要行說可以是用用                                                                                                    |          |
|         | <ul> <li>二寸電温器杯(JPG、JPG) 電気型件,再力量能够会勘定年時月, 決勝率大力手419555, 大力不通道300(6)</li> <li>二寸電視人品資源生活医剤(ICA, JPG) 和電気件, 清新率大力手449555, 大力不通道300(6)</li> <li>1 電点人為資源生活(1)</li> <li>1 電点人為資源生活(1)</li> <li>1 電点人為資源生活(1)</li> <li>1 電点人為資源生活(1)</li> <li>1 電点人為資源生活(1)</li> <li>1 電点人為資源生活(1)</li> <li>1 電点人為防止</li> <li>1 電点人為防止</li> <li>1 電点人為防止</li> <li>1 電点人為防止</li> <li>1 国際有点</li> <li>1 国際有点</li> <li1 li="" 国際有点<=""> <li>1 国際有点</li> <li>1 国際有点</li> <li>1</li></li1></ul>                                                                                                    |          |
|         | 1. 二寸数温時代(JPG、JPG) 和気潤(F)、方方は酸(PG)表現ご中時代)、分類率大力子(JPG)55, 大小不量温(2006))<br>2. 増減人点費が加速に参加(12)時時の70<br>3. 増減人点費が加速に参加(12)時時の70<br>5. 増減人点費が加速に参加(12)時時の70<br>5. 増減人品店を加速に設定が見たります。<br>4. 増減人品店を加速に設定が見たが見たす人の構成も建築化力設定が20, 透光人構築出実施大能加に他(12)時中<br>70<br>6. 削減人品店を加速に設定が見たす人構成、単純人店を利益能大力設定が20, 透光-4.5%(新生活販売が30, 信息)、単純人品店を加速に設定すれたことは<br>4. 増減人品店を加速に設定が見たり、日本日本工业重要行改定) 12. 通点が自然して加速加速があり、信息)、<br>5. 増減人品店を加速に設定が見たり、日本日本工业重要行改定) 12. 通点が自然して加速加速が大力加速に加速した。<br>5. 増減品店を加速した2.5%(A)、日本人店在利益能力が含定が2000分前ごを打切した。<br>5. 増減温度な変更増不らた「12)中海人現立が進展を応用日本行きます。<br>年齢素品店を加速した300分高格(20)日に合うます。<br>年齢素品店を加速した300分高格(20)日に合うます。<br>5. 増減温度な変進率の上が中海人現立が進展を応用日本行きます。<br>5. 増減温度な変進率の上が中海人現立が進展を応用日本に合うます。<br>5. 増減温度な変進率の上が中海人現立が進展を応用日本に合うます。<br>5. 増減温度な変進率のした300分高格(20)日に合うます。<br>5. 増減温度な変進率のした300分高格(20)日に合うます。<br>5. 増減温度な変進率のした300分高格(20)日に合うます。<br>5. 増減温度な変進率のした300分高格(20)日に合うます。<br>5. 増減温度な変進率のした300分高格(20)日に合うます。<br>5. 増減温度な変進率のした300分高格(20)日に合うます。<br>5. 増減温度な変進率のした300分高格(20)日に合うます。<br>5. 増減温度な変進率のした300分高格(20)日本(20)日本(20)100000000000000000000000000000000000 |          |
|         | <ul> <li>二寸型規制件(JPG、JEPS 報知(型), 有力出版的金融混合時的、分類部本のチイが305、大小不是は 300(6))</li> <li>2 申除人品時後生活活動(AL)(2 PB 化配置), 分類部本が予ちが496(3 CP)(大小不能は300(2))</li> <li>3 申求人品時後生活活動(AL)(2 PB 化合置)</li> <li>3 申求人品時後生活活動(AL)(2 PB 化合置)</li> <li>3 申求人品時後生活活動(AL)(2 PB 化合置)</li> <li>3 申求人品時在地位が設計が取り(JB 不存)(AL)(2 PB 化合置)</li> <li>4 申求人品時在地位が設計が取り(JB 不存)(AL)(2 PB 化合置)</li> <li>4 申求人品時在地位が設計が取り(JB 不存)(AL)(2 PB 化合置)</li> <li>4 申求人品時在地位が設計が取り(JB 不存)(AL)(2 PB 化合置)</li> <li>4 申求人品時在地位が見一次指示して、自然時へが</li> <li>5 申求人品時在地位が見一次にないます。</li> <li>5 単収入品時在地位が見一次にないます。</li> <li>5 単収入品目(AL)(AL)(AL)(AL)(AL)(AL)(AL)(AL)(AL)(AL)</li></ul>                                                                                                    |          |

2. 点击[报名入口],跳转[预填个人信息]。

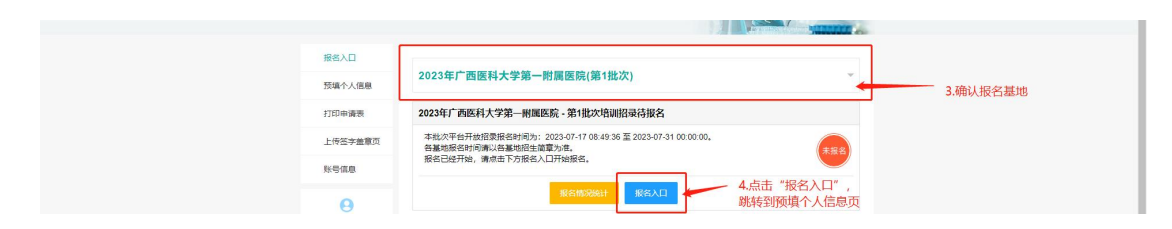

(1) 【报名情况统计】按钮

点击[报名情况统计],可查看目前各基地招录计划的报 名情况。

|      |              | 上传签字盖章页<br>账号信息 | 当前无机 | 当前无服荣集星。 |          |        |                     |                                                |      |
|------|--------------|-----------------|------|----------|----------|--------|---------------------|------------------------------------------------|------|
|      |              | Θ               |      |          | 段名情况ikit | 预填个人信息 |                     |                                                |      |
|      |              | -               |      |          |          |        |                     | MILLION AND AND AND AND AND AND AND AND AND AN |      |
| 当前开放 | 招录墓地         |                 |      |          |          |        |                     |                                                | ×    |
| 排序   | 培训基地         | 招收年份            | 招收批次 | 招收学科     | 招收计划     | 报名人数   | 报名开始时间              | 报名结束时间                                         | 报名状态 |
| ł.   | 广西医科大学第一附属医院 | 2023            | 2    | 胚胎实验室    | 10       | 0      | 2023-10-01 00:00:00 | 2023-10-31 23:59:59                            | 报名中  |
| 2    | 广西医科大学第一附属医院 | 2023            | 2    | 辅助生殖护理   | 12       | 0      | 2023-10-01 00:00:00 | 2023-10-31 23:59:59                            | 报名中  |
| 3    | 广西医科大学第一附属医院 | 2023            | 2    | 临床男科     | 12       | 0      | 2023-10-01 00:00:00 | 2023-10-31 23:59:59                            | 报名中  |
| 4    | 广西医科大学第一附属医院 | 2024            | 1    | 临床过马科    | 10       | 2      | 2023-10-12 00:00:00 | 2023-10-13 23:59:59                            | 报名中  |
| 5    | 广西医科大学第一附属医院 | 2023            | 1    | 临床归科     | 12       | 2      | 2023-10-12 00:00:00 | 2023-10-13 23:59:59                            | 报名中  |
| 6    | 广西医科大学第一附属医院 | 2024            | 1    | 临床男科     | 12       | 1      | 2023-10-12 00:00:00 | 2023-10-13 23:59:59                            | 报名中  |
| 7    | 广西医科大学第一附属医院 | 2024            | 1    | 胚胎实验室    | 10       | 0      | 2023-10-12 00:00:00 | 2023-10-13 23:59:59                            | 报名中  |
| 8    | 广西医科大学第一附属医院 | 2024            | 1    | 辅助生殖护理   | 10       | 0      | 2023-10-12 00:00:00 | 2023-10-13 23:59:59                            | 报名中  |
| 9    | 广西医科大学第一附属医院 | 2023            | - 1  | 临床男科     | 10       | 1      | 2023-10-12 00:00:00 | 2023-10-13 23:59:59                            | 报名中  |
|      |              |                 |      |          |          |        |                     |                                                |      |

(四)预填个人信息。

 [预填个人信息],界面展示[个人信息表],根据个人 情况填写[个人信息表]并根据要求上传相关附件。

| 报告入口    |              |             | 个人信息表     |            |      |             |
|---------|--------------|-------------|-----------|------------|------|-------------|
| 预请个人信息  | "代表必填頂,有的填报" | 页会根据前置选项决定是 | 百必填       |            |      |             |
| 打印申请表   | 姓名           |             | 性别*       | 女 *        |      | 5.根据要求填写    |
| 上传签字盖章页 | 年龄,          | 11          | 民族"       | 汉族 ~       |      | 1 XIBRORATE |
| 妖琴儀無    | 稽击"          | 11          | 文化程度"     | 大学本科教育 🔍   |      |             |
| 0       | 行政职务。        | 11          | 专业技术职称"   | 教授         |      |             |
| 0       | 工作单位。        | 11          |           |            |      |             |
| 调出数录    | 何时参加工作。      | 2023年07月    | 单位地址及联系电话 | 11         |      |             |
|         |              | 超止年月        |           | 学校 (专业) 名称 |      |             |
|         |              | 11          | 11        |            |      |             |
|         | ŧ            |             |           |            |      |             |
|         | <b>算</b> 历   |             |           |            |      |             |
|         |              |             |           |            |      |             |
|         |              |             |           |            |      |             |
|         |              | 毎月          | If        | F单位名称      | 技术职称 |             |
|         |              | 11          | 11        |            | 11   |             |
|         |              |             |           |            |      |             |

[暂存草稿]功能: [个人信息表]中信息未填写完成,无法点击[下一步],可以先将已填写的信息暂存,再次登录时

展示已经填写的信息。

| 5.                      | 申请人员所在单位的医疗机构执业许可证(扫描件pdf)* 上向制件 ####################################                                    |
|-------------------------|----------------------------------------------------------------------------------------------------|
| 6.<br>58                | 申请人员所在单位为经卫生继续行政部门批准开展人类辅助生殖技术的医疗机构,提供人类<br>助生殖技术批准运书(扫描Hpdf)*上非研究<br>申请表_20230717091457A024.pdf [2][例范] |
| 7. 医                    | 申请人员所在单位为已纳入目治区卫生健康行政部门设置规划,拟开展人类辅助生殖技术的<br>疗机构,提供目治区卫生健康部门批准筹建相关文件(归据件pdf)上作部件                          |
| 6.点击"暂存草稿"<br>保存当前已填写内容 | · ★ 新存率系 下→ ● 6.点击"下一步",<br>继续完成报名流程                                                                     |

2. [个人信息表]填写完成后,点击[下一步],跳转[确认报名信息]界面,核对报名信息并填写[选送单位]和
 [E-mail地址],确认信息无误后点击[提交]。提交后待[基地管理员]审核。

| 0    | 培训招录计划          | 2023年广西医科大学第一册 | 封黨医強(第1批次)  |                             |
|------|-----------------|----------------|-------------|-----------------------------|
| V    | 姓名 <sup>•</sup> |                | 选送单位        | 7.填写"选送单位"及<br>"F-mailtett" |
| 退出登录 | 电话号码            | CENT           | E-mailt@th* | C-IIIGID(04L                |

3. 提交成功界面

| 2023年广西医科大学第一附属医院 - 第1批次培训招录已报名                           |     |
|-----------------------------------------------------------|-----|
| 本批次平台开放招录报名时间为:2023-07-17 至 2023-07-31。<br>您已提交申请表,请等待审核。 | 已报名 |
| 报名情况统计 报名入口                                               |     |

(五) 基地管理员一审通过。

一审通过界面。基地管理员审核学员提交的报名信息填 报是否符合要求,符合要求则审核通过。审核通过后发送短 信通知学员审核通过,及时下载打印完成签字盖章后将相关 材料扫描上传进行二审。

|         | 2023年广西壮族自治区生殖医院 - 第3批次培训招录已报名                             |
|---------|------------------------------------------------------------|
| 查看个人信息  | <u>本批次平台开放招录报名时间为: 2023-07-17 至 2023-0</u> 7-31。           |
| 打印申请表   | 您的申请表已通过第一轮审核,打印申请表功能已开放,请点击下方打印申请表按钮打印或下载申请表,并<br>及时盖章上传。 |
| 上传签字盖章页 | 打印申请表 上传签字盖章页                                              |
|         |                                                            |

(六) 基地管理员一审审核不通过

一审审核不通过界面。基地管理员审核学员报名表不符 合要求则审核不通过,短信通知审核不通过请学员自行登录 平台重新上传。或重新报名其他基地。

| 报名入口    |                                                                            |     |
|---------|----------------------------------------------------------------------------|-----|
| 查看个人信息  | 2023年广西医科大学第一附属医院(第1批次)                                                    |     |
| 打印申请表   | 2023年广西医科大学第一附属医院 • 第1批次培训招录已报名                                            |     |
| 上传签字盖章页 | 本批次平台开放招费报名时间为: 2023-09-15 至 2023-09-30。<br>您的申请表第一轮审核不通过,请重新报名。原因:请重新上传材料 | 未通过 |
| 账号信息    | 如有疑问,请联系您报名的培训基地。                                                          |     |
| 0       | 报名情况统计 报名入口                                                                |     |

(七) 打印申请表。

报名表一审通过后,学员点击左侧[打印申请表]菜单或 点击[打印申请表]按钮,展示[广西壮族自治区人类辅助生殖 技术规范化培训申请表],将申请表下拉至底部,选择[导出] 文档或直接[打印]文档。将申请表按照要求签字盖章。

|         | 2023年广西壮族自治区生殖医院 - 第3批次培训招录已报名                             |
|---------|------------------------------------------------------------|
| 查看个人信息  | 本批次平台开放招录报名时间为: 2023-07-17 至 2023-07-31。                   |
| 打印申请表   | 您的申请表已通过第一轮审核,打印申请表功能已开放,请点击下方打印申请表按钮打印或下载申请表,并<br>及时盖章上传。 |
| 上传签字盖章页 | 初印申请表 上传签字盖章页                                              |
| 账号信息    |                                                            |

| 报名入口       |                                                        |
|------------|--------------------------------------------------------|
| 查看个人信息     |                                                        |
| 打印申请表      | 广西壮族自治区                                                |
| 上传签字盖章页    | 人类辅助生殖技术规范化培训申请表                                       |
| 账号信息       |                                                        |
| 选送单位意<br>见 | 我院已审核所有资料和信息,并承诺所有报呈资料和信息真实有效。<br>单位名称(加盖公章):<br>年 月 日 |
|            | 打印 导出                                                  |

## (八) 上传签字盖章页。

学员将上述的申请表,按照要求签字盖章后上传到平台。 点击[上传签字盖章页]按钮或点击左侧[上传签字盖章页]模 块跳转,再点击[上传附件],将盖章的申请表上传,[提交] 即可。签字盖章的申请表提交至平台,由基地管理员对其进 行审核,审核通过后基地管理员会进行拟录取公示。

|                                    | 2023年广西壮族自治区牛殖医院 - 第3批次培训招录已报名                                                  |
|------------------------------------|---------------------------------------------------------------------------------|
| 查看个人信息                             | 本批次平台开放招录报名时间为: 2023-07-17 至 2023-07-31。                                        |
| 打印申请表                              | 您的申请表已通过第一轮审核,打印申请表功能已开放,请点击下方打印申请表按钮打印或下载申请表,并<br>及时盖章上传。                      |
| 上传签字盖章页                            | 打印申请表 上传签字盖章页 点击"上传签字盖章                                                         |
| 账号信息                               |                                                                                 |
|                                    |                                                                                 |
| 报名入口                               | 上传签字盖章页                                                                         |
| 报名入口  查看个人信息                       | 上传签字盖章页                                                                         |
| 报名入口<br>查看个人信息<br>打印申请表            | 上传签字盖章页 培训基地审核通过,请上传签字盖章页                                                       |
| 报名入口<br>查看个人信息<br>打印申请表<br>上传签字盖章页 | 上传签字盖章页<br>审核状态 培训基地审核通过,请上传签字盖章页<br>提供材料* 完成签字盖章的申请表 (扫描件pdf) * 上條附件 2.上传签字盖章页 |

| 报名入口    |      | 上传签字盖章页                                                  |
|---------|------|----------------------------------------------------------|
| 查看个人信息  | 审核状态 | 上传签字盖宣页成功,等待管理中心审核                                       |
| 打印申请表   | 提供材料 | 完成签字盖章的申请表(扫描件pdf)*<br>费由读表。202307260910274023.pdf @ 预答] |
| 上传签字盖章页 |      |                                                          |
| 账号信息    |      | 等待审核 提父成切, 寺苻甲核                                          |

### (九) 基地管理员二审通过。

二审签字盖章页审核通过界面如下。基地管理员审核学员上传的签字盖章页,若已按照要求签字盖章上传无误则审 核通过,审核通过后下发短信通知学员。

| 报名人口           | 2023年广西壮族自治区生殖医院 - 第3批次培训招录已通过                                  |
|----------------|-----------------------------------------------------------------|
| 查看个人信息<br>账号信息 | 您的申请表已通过第二轮审核,请注意平台公布信息。报名基地:广西壮族自治区生殖医院。<br>如有疑问,请与您报考的培训基地联系。 |
| 9              | 查看个人信息                                                          |

(十) 基地管理员二审审核不通过。

二审审核不通过界面。学员上传的签字盖章页不符合要求则审核不通过。审核不通过会下发短信通知,请学员再次登录平台按照要求重新上传签字盖章页。

| 报名入口    | 2023在广西医科大学第一附属医院-第1批次培训招录已报名             |
|---------|-------------------------------------------|
| 查看个人信息  | 本批次平台开放招录报名时间为: 2023-09-15 至 2023-09-30.  |
| 打印申请表   | 您的签字盖章页第二次审核不通过,原因:1<br>如有疑问,请联系您报名的培训基地。 |
| 上传签字盖章页 | 打印申请表 上传签字盖章页                             |
| 账号信息    |                                           |

(十一)录取名单公示。

二审通过后需等待基地管理员公示拟录取名单。拟录取 公示情况会下发短信通知学员。基地培训招录录取名单公示 在学员报名端顶部菜单栏的[信息公布]菜单。公示后的学员 可登录报名端查看自己的报名状态。

| 《一广西辅助生殖规                                                                                                    | 记化培训官埋半                                                                                                    |                                                                                                    | Stor 1                                                                                                    |  |
|----------------------------------------------------------------------------------------------------|----------------------------------------------------------------------------------------------------|----------------------------------------------------------------------------------------------------|----------------------------------------------------------------------------------------------------|--|
| 首页 政策法规 基                                                                                                    | 地介绍 招生信息                                                                                                    | 学员报名 信息公布                                                                                                    | 联系我们                                                                                                    |  |
|                                                                                                    | 报名流                                                                                                    | 程                                                                                                    | J                                                                                                    |  |
|                                                                                                    | [≜]                                                                                                    |                                                                                                    | ו≜ו                                                                                                    |  |
|                                                                                                    |                                                                                                    |                                                                                                    |                                                                                                    |  |
| <ol> <li>1. 豆原<br/>(元裕号先注册)</li> </ol>                                                                                                    | 2. 填与17人18总                                                                                                    | 3. 远排泪调叠地                                                                                                    | 4. 寺行琯调叠地甲核                                                                                                    |  |
|                                                                                                    | > 🔮                                                                                                    | <sup>ی</sup> ا ،                                                                                                    |                                                                                                    |  |
| 5. 培训基地<br>(审核不通过重要                                                                                                    | #核通过 6. 打印申请表并签<br>(填写报名表)                                                                                                    | 空蓋章上传 7. 录取情况查<br>(知信通知)                                                                                                    | 询                                                                                                    |  |
|                                                                                                    |                                                                                                    | 招生信息 政策法规 信息公布                                                                                                    | 更多>>>                                                                                                    |  |
|                                                                                                    |                                                                                                    | "智无政措                                                                                                    |                                                                                                    |  |
| 3                                                                                                    | (情链接                                                                                                    |                                                                                                    |                                                                                                    |  |
| 登录                                                                                                    | 广西计体自治区牛殖医院                                                                                                    |                                                                                                    |                                                                                                    |  |
| 一一一一一一一一一一一一一一一一一一一一一一一一一一一一一一一一一一一一                                                                                                    | 范化培训管理平                                                                                                    | 台学员端                                                                                                    |                                                                                                    |  |
| 广西辅助生殖规<br>首页 成物法规 集<br>• 2024年夏目的区域人界编辑生编技术规范(2)                                                                                                    |                                                                                                    | 2 <b>台学员端</b><br>学员服名 信息公布<br>182次時间 景歌名単公布                                                                                                    | 联条规们<br>2023-10-12                                                                                                    |  |
| <ul> <li>         ・ 西辅助生殖规         <ul> <li></li></ul></li></ul>                                                                                                    | 范化培训管理平<br>地約缩 超生命急<br>80萬年7世世年的名名地图第 第<br>范化培训管理平                                                                                                    | <ul> <li>・ 合学员號名 信息公布</li> <li>・ 成児児児児 意味名単立・</li> <li>・ 合学员端</li> </ul>                                                                                                    | R&R()<br>2223-10-12<br>2223-10-12<br>2223-10<br>2223-10<br>2223-10<br>2223-10<br>2223-10<br>2223-10<br>2223-10<br>2223-10<br>2223-10<br>2223-10<br>2223-10<br>2223-10<br>2223-10<br>2223-10<br>2223-10<br>2223-10<br>2223-10<br>2223-10<br>2223-10<br>2223-10<br>2223-10<br>223-10<br>2223-10<br>2223-10<br>2223-10<br>2223-10<br>2223-10<br>2223-10<br>2223-10<br>223-10<br>23-10<br>23-10<br>23-10<br>23-10<br>23-10<br>23-10<br>23-10<br>23-10<br>23-10<br>23-10<br>23-10<br>23-10<br>23-10<br>23-10<br>2 |  |
| <ul> <li>         ・ 広衛訪史 直初         ・ 広衛法規         ・ 2024年夏日的2日人外科教会 単語・不知知らい     </li> <li>         ・ 乙204年夏日的2日人外科教会 単語・不知知らい     </li> <li>         ・ 乙204年夏日的2日人外科教会 単語・不知知らい     </li> <li>         ・ 乙204年夏日の2日人外科教会 単語・不知知らい     </li> <li>         ・ 乙204年夏日の2日人外科教会 単語・不知知らい     </li> <li>         ・ 乙204年夏日の2日人外科教会 単語・不知知らい     </li> <li>         ・ 乙204年夏日の2日人外科教会 単語・不知知らい     </li> <li>         ・ 乙204年夏日の2日人外科教会 単語・不知知らい     </li> <li>         ・ 乙204年夏日の2日人外科教会 単語・不知知らい     </li> <li>         ・ 乙204年夏日の2日人外科教会 単語・不知知らい     </li> <li>         ・ 乙204年夏日の2日人外科教会 単語・不知知らい     </li> <li>         ・ 乙204年夏日の2日人外科教会 単語・不知知らい     </li> <li>         ・ 乙204年夏日の2日人外科教会 単語・不知知らい     </li> <li>         ・ 乙204年夏日の2日人外科教会 単語・不知知らい     </li> <li>         ・ 乙204年夏日の2日人外科教会 単語・不知知らい     </li> <li>         ・ 乙204年夏日の2日人外科教会         ・ 二、         ・ 二、         ・ 二、         ・ 二、         ・ 二、         ・ 二、         ・ 二、         ・ 二、         ・ 二、         ・ 二、         ・・・・・・・・・・</li></ul> | 范化培训管理平<br>地小相 招生信息<br>enaiser_Edutentists中国的医中国的本学<br>范化培训管理平<br>地介相 招生信息                                                                                                    | <ul> <li>・ 合学员端</li> <li>・ 学员服名</li> <li>・ 信息次本</li> <li>・ 信息次本</li> <li>・ 信息次本</li> <li>・ 信息次本</li> <li>・ 信息次本</li> <li>・ 信息次本</li> <li>・ 信息次本</li> <li>・ 信息次本</li> <li>・ 信息次本</li> <li>・ 信息次本</li> <li>・ 信息次本</li> <li>・ 信息次本</li> <li>・ 信息次本</li> <li>・ 信息次本</li> <li>・ 信息</li> <li>・ 信息</li> <li>・</li></ul> | RK&HUT<br>2023-10-12<br>2023-10-12<br>2023-10<br>2023-10<br>2                                                                |  |
| <ul> <li>         ・ 広事誌助生殖规         <ul> <li></li></ul></li></ul>                                                                                                    | 范化培训管理平<br>地小相 招生信息<br>evaluer 西世生田は区生相思味 #<br>花化培训管理平<br>他介紹 招生信息<br>X级人类辅助生殖技术规<br>第1批次培训 录                                                                                                    | <ul> <li>・ 合学员端</li> <li>・ 変良脱名</li> <li>・ 食助欠名</li> <li>・ 成本のの</li> <li>・ 成本のののののののののの</li> <li>・ 成本のののののののののののののののののののののののののののののののののののの</li></ul>                                                                                                    | R表現们         2023-10-12         1       1         1       1         K系規们                                                                                                    |  |
|                                                                                                    | 花化培训管理平<br>地合相 祝生信息     ベート・     マー・     モビター・     モビター・     モビター・     モビター・     モビター・     モビター・     モビター・     モビター・     モビター・     モビター・     モビター・     モビター・     モビター・     モビター・     モビター・     モビター・     モビター・     モビター・     モビター・     モビター・     モビター・     モビター・     モビター・     モビター・     モビター・     モビター・     モリー・     モリー・     モー     モー     エー     エー |                                                                                                    | RSB/II           2023-00-2           1           1           1           1           1           1           1           1           1           1           1           1           1           1           1           1           1           1           1           1           1           1           1           1           1           1           1           1           1           1           1           1           1           1           1           1           1           1           1           1           1           1           1           1           1           1           1           1           1           1           1                                                                                                    |  |
|                                                                                                    | 花化培训管理平<br>地合相<br>化生信息<br>化生信息<br>化生信息<br>花化培训管理平<br>格介紹<br>招生信息<br>松伯学科<br>田学研究<br>和田生殖技术规<br>第1批次培训录<br>千印数广西社族自治区人类辅<br>年の数广西社族自治区人类辅<br>東田教大和田史材料(図院業<br>単語表)和田史材料(図院業                                                                                                    | 空気脱谷 (島の久市) 空気脱谷 (島の久市) 世辺2年11年2月日、「日本市内市市市市市市市市市市市市市市市市市市市市市市市市市市市市市市市市市市市                                                                                                    | RKRHUT           1           1           1           1           1           1           1           1           1           1           1           1           1           1           1           1           1           1           1           1           1           1           1           1           1           1           1           1           1           1           1           1           1           1           1           1           1           1           1           1           1           1           1           1           1           1           1           1           1           1           1 <tr tr="">          1</tr>                                                                                                    |  |
|                                                                                                    |                                                                                                    |                                                                                                    |                                                                                                    |  |
|                                                                                                    | 花化培训管理平<br>地合相<br>化生信息<br>和学校会社会社会社会社会社会社会社会社会社会社会社会社会社会社会社会社会社会社会社                                                                                                    | 空気学気は、<br>(たのなり) 取取の目の取ります。<br>はたのなり) 取取の目の取ります。<br>たのからり、<br>ので、<br>ので、<br>ので、<br>ので、<br>ので、<br>ので、<br>ので、<br>ので                                                                                                    | RSRI           2023-012           1           1           1           RSRI           BCSABAR           BCSABAR <td></td>                                                                                                    |  |
|                                                                                                    | 花化培训管理平<br>地合相 配生信息<br>部連連の西辻共日の区主連連連邦 部<br>市在化培训管理平<br>物介報 配生信息<br>なん共辅助生殖技术類<br>第1批次培训 录<br>F印数/西社族日治区人类辅<br>単規表》取相关材料(認読蓋                                                                                                    | <ul> <li>・ 今の史らは、</li> <li>・ 交の見解名</li> <li>・ (成のなのの)</li> <li>・ (成のなのの)</li> <li>・ (成のなの)</li> <li>・ (なのなの)</li> <li>・ (なのなのの)</li> <li>・ (なのなのののののののののののののののののののののののののののののののののの</li></ul>                                                                                                    | RSHU         2023-012         1         1         1         1         1         1         1         1         1         1         1         1         1         1         1         1         1         1         1         1         1         1         1         1         1         1         1         1         1         1         1         1         1         1         1         1         1         1         1         1         1         1         1         1         1         1         1         1         1         1         1         1         1         1 <tr< td=""><td></td></tr<>                                                                                                    |  |
| 使用       の       の         首立       必然必要用日本公園人場場報告書福本市和日本公司         ・2024年度日日本公園人場場報告書福本市和日本公司         資資       化第次規定       24         資資       化第次規定       24         日本       化第次規定       24         日本       化第次規定       24         日本       化第次目前に       24         日本       人具備的生殖技术規定がは前期<br>区人実備的生殖技术規定がは前期<br>区人実備的生殖技术規定がは前期<br>区人実備的生殖技术規定がは前期<br>区人実施的生殖技术規定がは前期         ビビジジガ友 (2022) 17:90 (<br>現入実施的生殖技术規定がは前期)       25         火薬師的生殖技术規定がは前期       23:405         東朝地址: 測试:1       23:405         水準       北台         水準       北台         小学       大学         1       1                                                                                                    |                                                                                                    | 谷学長氏端 学気服名 (単なべの) (単次原名) (単次のの) 学気服名 公示信約 学気服名 公示信約 学気服名 公示信約 びた化培训基地「一西壮族自販な単立な、市等取 第二、「「 (単次原表): (単二、「) (単二、「) (単二、「)                                                                                                    | RSER()         2023-00-12         2023-00-12         1       1         1       1         RESER()       1         RESER()                                                                                                    |  |

(十二) 打印准考证。

学员录取参加轮转培训结束后需要参加结业考试。待基 地分配考场后,学员点击左侧[打印准考证]菜单,展示[广西 壮族自治区人类辅助生殖技术规范化 培训结业考试准考证],将准考证下拉至底部,选择[导出]或 直接[打印]准考证。

| 打印                           | 准考证                                       | 如有疑问,请与您报考的培训基地职                                |                                                                                                    |
|------------------------------|-------------------------------------------|-------------------------------------------------|----------------------------------------------------------------------------------------------------|
| 账号                           | 信息                                        |                                                 | 查爾个人信息 打印准考证 4 1.点击"打印准考证 跳转到页面                                                                                                    |
| 考试时间<br>考点名称<br>考 场<br>座 位 号 | 2023-07-31<br>广西壮族自:<br>1212121212<br>003 | 10:04~11:06<br>治区生殖医院<br>12 (asdasdasdasdaddsa) | 6.开考后,考生不得中達選场。如因身体不違要求中達選场,流征得<br>出考人员及考点主考批准,并在退场崩得试卷、管题纸如數上交。 <ol> <li>方生遇试卷分发描误或试题完读还有著等情心应及时要求更接,涉及<br/>试题的客的影响可,不得向出差人员询问。</li> <li>考生在本场内必须严格遭守考场纪律,对于违反考场规定、不服从<br/>出考人员管理和履臀靠,取消当次考试成绩。对扰乱考场秩序、恐吓、威<br/>胁出考人员的考生持次必有从关迫实其着人,并通知其所在单位。</li> <li>考试结束钤声响时,考生要立即停止答题,并将试卷、答题纸按要<br/>求整理好,翻放在桌上,待出考人员收齐后方可离开考场。</li> </ol> 2.点击对应按钮 |
|                              |                                           |                                                 | 完成操作                                                                                                    |

## (十三) 账号信息。

查看当前学员的账号信息,可对[手机号码]、[电子邮箱]、 [密码]进行修改。

|                                                          | <b>一</b> 一一一一一一一一一一一一一一一一一一一一一一一一一一一一一一一一一一一 | 助生殖规范化培训管理平台学员端                                                                               | The second |
|----------------------------------------------------------|----------------------------------------------|-----------------------------------------------------------------------------------------------|------------|
| 上作法学者意页<br>第年信息<br>第日日日日日日日日日日日日日日日日日日日日日日日日日日日日日日日日日日日日 | 报包入口<br>整编个人氛围<br>打印申请表                      | 连 名:<br>身份还受:                                                                                 |            |
|                                                          | 上修签字嚴重页<br>账信信意                              | 手机-2日: 第次<br>第2<br>第3<br>第3<br>第3<br>第3<br>第3<br>第3<br>第3<br>第3<br>第3<br>第3<br>第3<br>第3<br>第3 |            |
|                                                          | e<br>Ruiter                                  |                                                                                               |            |